# **Employee Self Serve**

- Access Employee Self Serve
- Register for Employee Self Serve
- View and print check stubs

## Access Employee Self Serve

In the address bar of your browser type: https://ess.adcomputer.com

| A≁⊠GX |
|-------|
|       |

-OR-

#### From http://www.jetpaypayroll.com

**Click Login** 

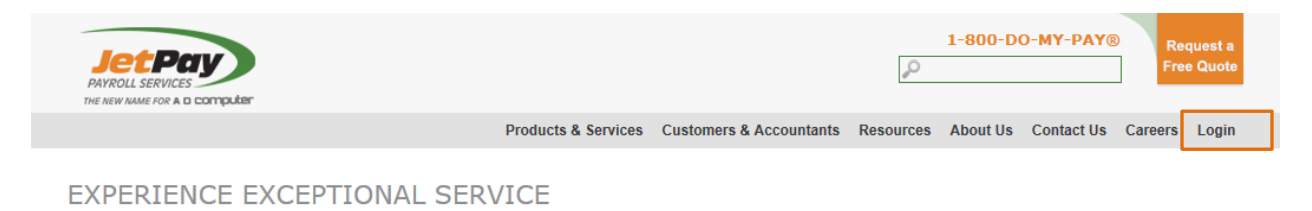

### Choose Employee Self Service

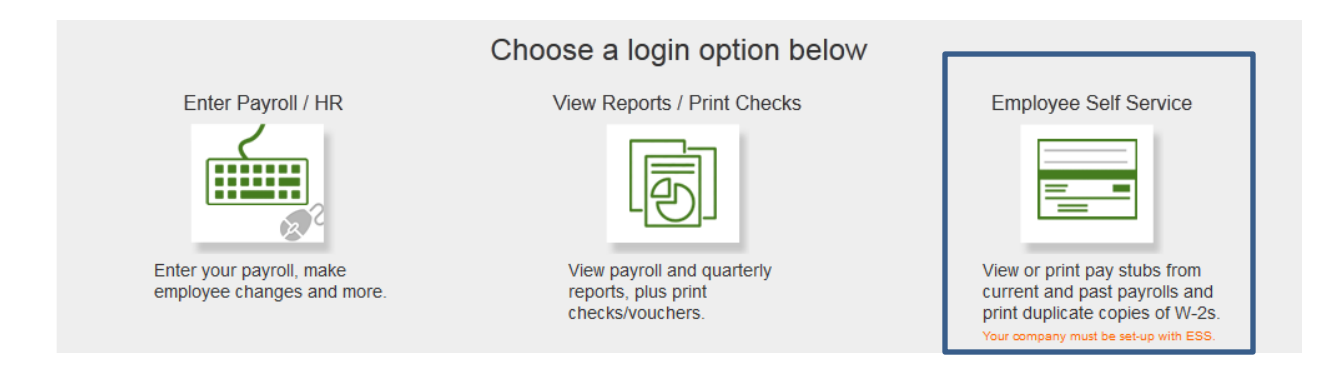

## **Register for Employee Self Serve**

Registration is required prior to accessing check stubs.

### Click Register

| Tuesday, July 30, 2013                                                                                                 | <u>Login</u>   <u>Register</u>                                                                                                    |
|----------------------------------------------------------------------------------------------------|----------------------------------------------------------------------------------------------------|
| PAYROLL SERVICES                                                                                                    |                                                                                                    |
|                                                                                                    | Home                                                                                                    |
| User Account                                                                                                    |                                                                                                    |
|                                                                                                    | 😢 User Name:                                                                                                    |
|                                                                                                    | @ Password:                                                                                                    |
|                                                                                                    | Login Register<br>Forgot Password?                                                                                                    |
| Important: JetPay Corporation will NEVER sen<br>EXCEPTIONS to this policy. If any<br>any circumstances please refuse a | d you an e-mail that asks you to reveal your password. There are NO<br>one claiming to work for JetPay Corporation asks for your password under<br>ind immediately contact us. |
| <u>What should I do if I forget my Use</u><br><u>What should I do if I forget my Pas</u>                               | <u>:r Name?</u><br>; <u>sword?</u>                                                                                                    |

Enter required \* fields. Company and Employee number are needed. Both can be found on your check stub/voucher or by contacting your employer. Click 🔮 to view field requirements.

|                                                                                                    | Home                                                                                                    |     |
|----------------------------------------------------------------------------------------------------|----------------------------------------------------------------------------------------------------|-----|
| Register                                                                                                    |                                                                                                    |     |
| access to JetPay Emp   Ø Last Name:   Ø User Name:   Ø Dassword:   Ø Confirm:   Ø Confirm:   Ø Email Address:   Ø Company #:   Ø Employee #:   View Example Check Study   Ø Social Security:   Ø Secret Question:   Ø Secret Answer: | Novee Self Serve. All fields marked with an asterisk (*) are required.                                                                                                    |     |
|                                                                                                    | The second second second second second second second second second second second second second second second s                                                                                                    |     |
|                                                                                                    | E Preterences                                                                                                    |     |
|                                                                                                    |                                                                                                    |     |
| U Time Zone:                                                                                                    | ⊟ Terms of Use                                                                                                    |     |
| Terms of U                                                                                                    | Terms of Use                                                                                                    | 800 |
| Terms of U:<br>JETPAY CORP<br>PLEASE READ<br>EMPLOYEE SE<br>JetPay Corp<br>and operate<br>access by i<br>authorised<br>with the fo<br>any of the<br>sole discrete                                                                    | E Terms of Use<br>se:<br>WORATION TERMS OF USE<br>D THESE TERMS OF USE BEFORE USING OR ACCESSING THE JETPAY<br>LF SERVE WEB SITE.<br>MORATION ("JetPay") provides a payroll service to your employer<br>is the JETPAY Employee Self Serve Web Site to allow<br>its employees and contractors to their payroll information as<br>by your employer. Your use of the Site signifies your agreement<br>blowing Terms of Use. If you do not agree with<br>Terms, do not use the Site. JetPay reserves the right, in its<br>stion, to modify these Terms without further notice and at any                                                                    | •   |
| Terms of U:<br>JETPAY CORP<br>PLEASE READ<br>EMPLOYEE SE<br>JetPay Corp<br>and operate<br>access by i<br>authorised<br>with the fo<br>any of the<br>sole discret                                                                     | E Terms of Use<br>se:<br>MORATION TERMS OF USE<br>DIRATION TERMS OF USE<br>DIRATED TERMS OF USE<br>DIRATED TERMS OF USE BEFORE USING OR ACCESSING THE JETPAY<br>LIF SERVE WEB SITE.<br>MORATION ("JetPay") provides a payroll service to your employer<br>is the JETPAY Employee Self Serve Web Site to allow<br>its employees and contractors to their payroll information as<br>by your employer. Your use of the Site signifies your agreement<br>illowing Terms of Use. If you do not agree with<br>Terms, do not use the Site. JetPay reserves the right, in its<br>tion, to modify these Terms without further notice and at any<br>ferms of Use. | •   |

## Accept Terms of Use and click Register

| 🖗 Terms of Use:                                                                                                    |   |
|----------------------------------------------------------------------------------------------------|---|
| JETPAY CORPORATION TERMS OF USE                                                                                                    |   |
| PLEASE READ THESE TERMS OF USE BEFORE USING OR ACCESSING THE JETPAY<br>EMPLOYEE SELF SERVE WEB SITE.                                                                                                    |   |
| JetPay Corporation ("JetPay") provides a payroll service to your employer<br>and operates the JETPAY Employee Self Serve Web Site to allow<br>access by its employees and contractors to their payroll information as<br>authorized by your employer. Your use of the Site Signifies your agreement |   |
| with the following Terms of Use. If you do not agree with<br>any of the Terms, do not use the Site. JetPay reserves the right, in its<br>sole discretion, to modify these Terms without further notice and at any                                                                                   | + |
| ✓I Accept Terms of Use.                                                                                                    |   |
| Register                                                                                                    |   |

## **Access Check-Stubs**

Click EMPLOYEE → Your Check-Stub Viewer

| HOME | EMPLOYEE     | COMPANY     |      |  |
|------|--------------|-------------|------|--|
|      | Your Check S | Stub Viewer | Home |  |

View or print from the list of check history

| Employee Check Stub Viewer |            |         |               |         |                                       |                  |
|----------------------------|------------|---------|---------------|---------|---------------------------------------|------------------|
|                            |            |         |               |         | Records                               | Per Page:<br>5 • |
|                            | Check Date | Check # | Description   | Preview | Download/Print                        |                  |
|                            | 01/11/2013 | 13713   | PAYROLL CHECK |         | 8                                     |                  |
|                            | 12/28/2012 | 13707   | PAYROLL CHECK |         | 8                                     |                  |
|                            | 12/28/2012 | 13708   | PAYROLL CHECK |         | 8                                     |                  |
|                            | 12/14/2012 | 13702   | PAYROLL CHECK |         | 8                                     |                  |
|                            | 11/09/2012 | 13697   | PAYROLL CHECK |         | 8                                     |                  |
| Page 1 of 2                |            |         |               |         | First Previous [1] <u>2</u> <u>Ne</u> | ext <u>Last</u>  |